# Commande SH2

Humidificateurs adiabatiques

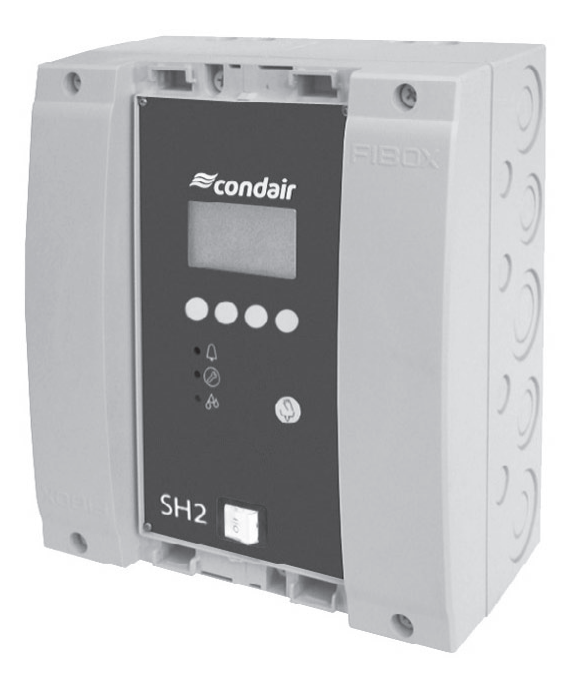

## MODE D'EMPLOI

≈condair

2530146 FR 1010

# Table des matières

| <b>1</b>                                                                                                    | Introduction                                                                                                    | <b>4</b>                                                                    |
|----------------------------------------------------------------------------------------------------|----------------------------------------------------------------------------------------------------|-----------------------------------------------------------------------------|
| 1.1                                                                                                    | Remarques concernant le mode d'emploi                                                                                                    | 4                                                                           |
| 1.2                                                                                                    | Sécurité                                                                                                    | 4                                                                           |
| <b>2</b><br>2.2<br>2.2<br>2.3<br>2.4                                                                               | <b>Commande de l'unité de commande SH2</b><br>Eléments d'affichage et de commande<br>Enclenchement et déclenchement de l'unité de commande<br>Téléaffichage d'exploitation et de dérangement<br>Vue d'ensemble et commande des menus                                                                                                    | <b>5</b><br>5<br>6<br>7                                                     |
| <b>3</b>                                                                                                    | <b>Fonctions d'appel</b>                                                                                                    | <b>8</b>                                                                    |
| 3.1                                                                                                    | Appel des informations d'exploitation dans le plan affichage                                                                                                    | 8                                                                           |
| 3.2                                                                                                    | Appel d'informations relatives à l'appareil                                                                                                    | 9                                                                           |
| 3.3                                                                                                    | Appel de la liste d'erreurs                                                                                                    | 10                                                                          |
| <b>4</b><br>4.1<br>4.1.2<br>4.1.3<br>4.1.4<br>4.1.5<br>4.1.6<br>4.1.7<br>4.1.8<br>4.1.9<br>4.1.10<br>4.1.11<br>4.2 | Configuration<br>Détermination des réglages d'appareil<br>Appel du menu réglages<br>Sélection de la langue de dialogue<br>Réglages d'asservissement<br>Détermination de la limitation de débit<br>Configuration du mode purge (dessalement partiel)<br>Détermination de l'intervalle de maintenance<br>Activation/désactivation de la fonction "Softstart" (uniquement flow SC et REflow SC)<br>Vérification des fonctions relais<br>Réglage de la date<br>Réglage de la date<br>Réglage du contraste à l'affichage<br>Détermination des réglages Modbus | <b>11</b><br>11<br>11<br>12<br>13<br>16<br>16<br>16<br>16<br>17<br>17<br>17 |
| <b>5</b>                                                                                                    | Fonctions d'exploitation                                                                                                    | <b>18</b>                                                                   |
| 5.1                                                                                                    | Exécution d'une purge manuelle/rinçage manuel de cuve                                                                                                    | 18                                                                          |
| 5.2                                                                                                    | Nettoyage des boxes                                                                                                    | 18                                                                          |
| 5.3                                                                                                    | Remise à zéro de l'affichage de maintenance                                                                                                    | 18                                                                          |
| 5.4                                                                                                    | Remise à zéro du compteur horaire d'exploitation du tube à rayons UV                                                                                                    | 19                                                                          |
| <b>6</b><br>6.1<br>6.2<br>6.2.1<br>6.2.2<br>6.3<br>6.4<br>6.5                                                      | Dérangements<br>Affichage de dérangements<br>Listes de dérangements<br>Dérangements de système<br>Dérangements d'appareil<br>Remise à zéro de l'affichage de dérangement<br>Remplacement des fusibles de la boîte de commande /réarmement du relais de sécuri<br>du moteur<br>Remplacement de la batterie d'appoint de la platine de commande                                                                                                    | 20<br>21<br>21<br>21<br>23<br>ité<br>24<br>26                               |

# 1 Introduction

### 1.1 Remarques concernant le mode d'emploi

#### Restrictions

Le présent mode d'emploi est un complément des instructions d'installation et d'exploitation du Condair SH2 et décrit la commande de l'unité de commande SH2, laquelle est utilisée sur les modèles flow SC, REflow C et REflow SC.

Le mode d'emploi concerne le personnel professionnel suffisamment qualifié et instruit pour le travail assigné.

#### Sauvegarde

Veuillez conserver le mode d'emploi en un endroit sûr, à portée de main. Remettre cette documentation à un éventuel nouveau détenteur.

En cas de perte de la documentation, veuillez contacter votre fournisseur Condair.

#### Langues

Le mode d'emploi est disponible en plusieurs langues. A ce propos, veuillez contacter votre fournisseur Condair.

#### **Protection d'auteur**

La présente documentation est protégée selon la loi des droits d'auteur. La polycopie et la diffusion (même partielles) du présent mode d'emploi, ainsi que l'utilisation et la communication du contenu sont prohibées sans autorisation écrite du fabricant. Les enfreintes sont punissables et astreignent à des dédommagements.

Le fabricant se réserve tous les droits d'appliquer les droits de protection industrielle.

## 1.2 Sécurité

Toute personne affectée à la commande de l'unité de commande SH2 doit avoir lu et assimilé le mode d'emploi concernant l'unité de commande SH2 ainsi que les instructions d'installation et d'exploitation du Condair SH2 (en particulier, les consignes de sécurité).

La connaissance du contenu du présent mode d'emploi concernant l'unité de commande SH2 et des instructions d'installation et d'exploitation du Condair SH2 est une condition sine qua non afin de protéger le personnel contre les risques, d'éviter toute fausse manipulation; ainsi, l'exploitation fiable et professionnelle du Condair SH2 sera assurée.

# 2 Commande de l'unité de commande SH2

# 2.2 Eléments d'affichage et de commande

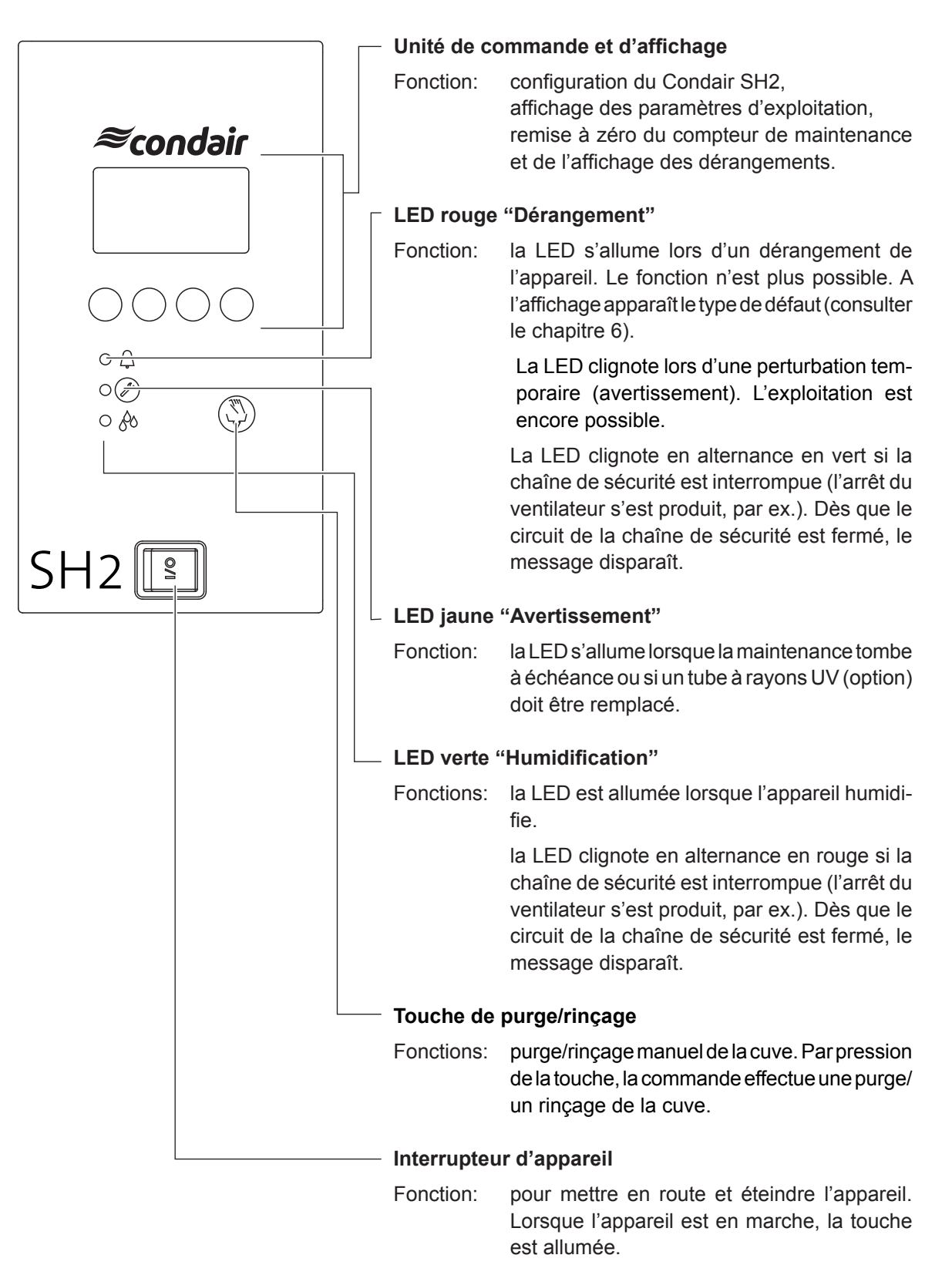

# 2.2 Enclenchement et déclenchement de l'unité de commande

Remarque: concernant la mise en service/hors service du Condair SH2, veuillez observer les déroulements figurant au chapitre 5.1 resp. 5.4 des instructions d'exploitation et de montage.

• Enclenchement de l'unité de commande SH2 (l'interrupteur d'appareil s'allume).

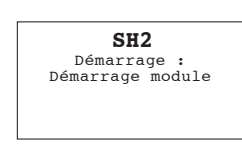

La boîte de commande effectue un **test de système**. Les trois LED sont allumées et l'affichage ci-contre apparaît.

Si, au cours du test de système, un dérangement est constaté, un message d'erreur correspondant apparaît à l'affichage.

| SH2<br>Stand  | <b>REfl</b> | DW    |     |
|---------------|-------------|-------|-----|
| 11.03<br>Menu | .2006<br>←  | 12.00 | .00 |

Au terme du test de système, l'unité de commande se trouve en état d'**exploitation normale** et l'**affichage d'exploitation standard** apparaît (première page du plan affichage).

Remarque: l'aspect de l'affichage d'exploitation standard dépend du type d'appareil (flow SC, REflow C ou REflow SC), de l'état actuel d'exploitation et de la configuration du Condair SH2; elle peut différer de l'affichage représenté ci-contre.

Remarque: après l'enclenchement de la boîte de commande ou après un certain laps de temps sans appel d'humidité (exploitation standby), les appareils flow SC, REflow C et REflow SC effectuent d'abord un rinçage du circuit d'eau (environ 2 minutes) avant de mettre en route l'humidification.

#### Déclenchement de l'unité de commande SH2

L'affichage disparaît. Aux modèles REflow C et REflow SC, la vanne de vidange s'ouvre et le collecteur d'eau se vide.

**Remarque**: déclencher l'unité de commande uniquement pour la maintenance et le dépannage, afin d'assurer également les diverses fonctions d'hygiène (rinçage régulier, rinçage le la conduite d'admission, etc.) pendant les intervalles sans appel d'humidité/de refroidissement.

# 2.3 Téléaffichage d'exploitation et de dérangement

Si votre boîte de commande est équipée d'une platine de télécommunication (accessoire), les états d'exploitation suivants sont signalés:

| Relais de téléaffichage<br>activé | Quand?                                                                                                    | Affichage à l'appareil                                                                                                    |
|-----------------------------------|----------------------------------------------------------------------------------------------------|----------------------------------------------------------------------------------------------------|
| "Dérangement"                     | Il y a un dérangement, l'exploitation<br>n'est plus possible.                                                                       | La LED rouge est allumée<br>Le message de dérangement appa-<br>raît à l'affichage.                                                                                                  |
| "Maintenance"                     | Maintenance ou remplacement du<br>tube à rayons UV (option) échu, l'ex-<br>ploitation est encore possible pendant<br>quelque temps. | La LED jaune est allumée (mainte-<br>nance échue) ou clignote (rempla-<br>cement du tube à rayons UV échu)<br>Un message d'avertissement cor-<br>respondant apparaît à l'affichage. |
| "Humidification"                  | L'appareil humidifie.                                                                                                    | La LED verte est allumée.                                                                                                    |
| "Enclenché"                       | L'appareil est en état de disponibilité opérationnelle.                                                                             | La touche d'appareil est allumée.                                                                                                    |

6

#### 2.4 Vue d'ensemble et commande des menus

#### Commande

| SH2 REflow<br>Standby                                                                                                    | La commande des menus s'effectue par 4 touches situées au-dessous de l'affichage. Les 4 champs au bas de l'affichage indiquent à chaque opération |
|----------------------------------------------------------------------------------------------------|----------------------------------------------------------------------------------------------------|
| 11.11.2006 12.00.00<br>Menu ← →                                                                                                    | quelles sont les touches actives et leur configuration.                                                                                           |
|                                                                                                    | Configuration actuelle de touches                                                                                                    |
| $\bigcirc \bigcirc \bigcirc \bigcirc \bigcirc \bigcirc \bigcirc \bigcirc \bigcirc \bigcirc \bigcirc \bigcirc \bigcirc \bigcirc \bigcirc \bigcirc \bigcirc \bigcirc \bigcirc $ | - Touches                                                                                                    |

#### Vue d'ensemble des menus

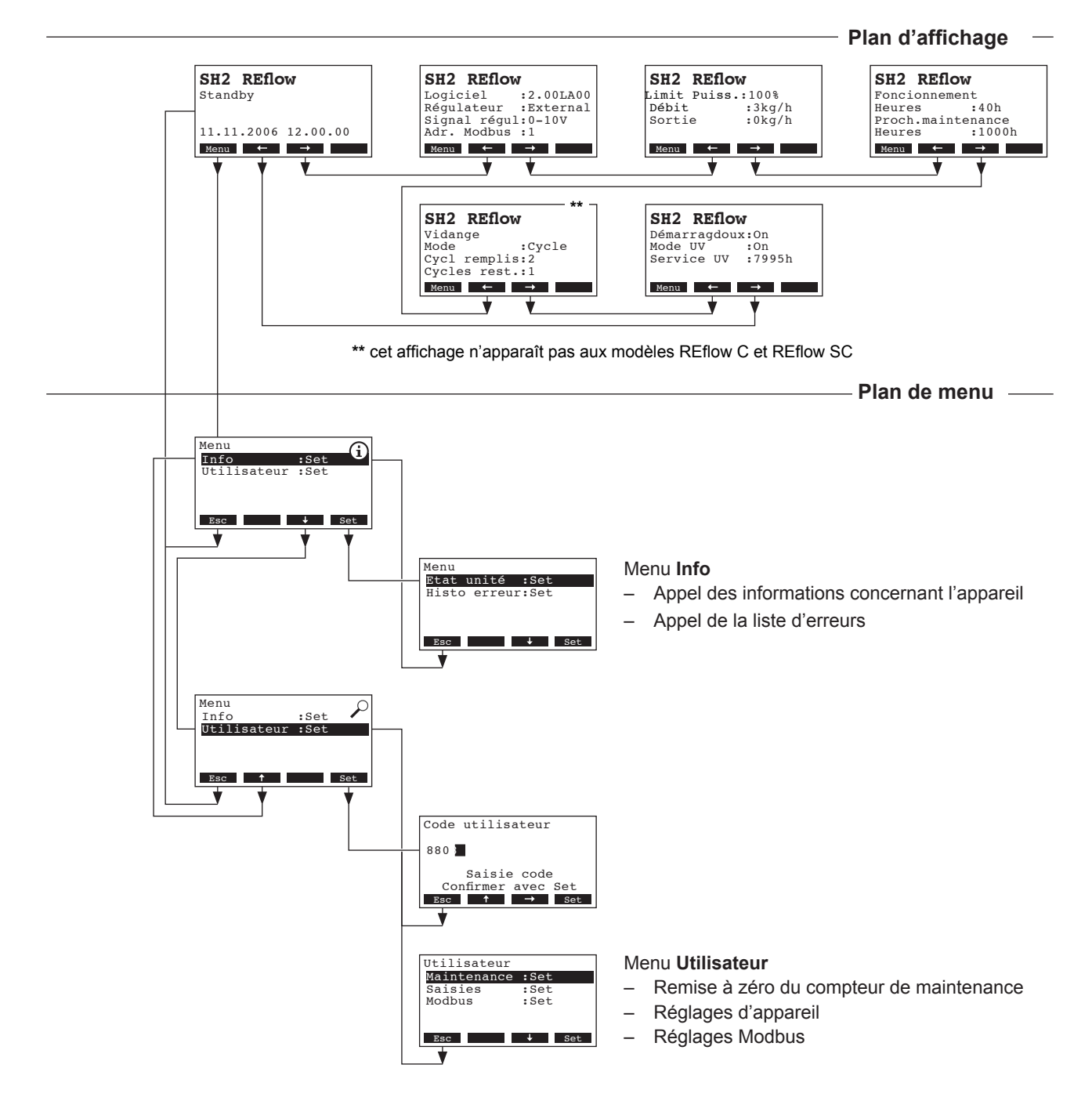

# 3 Fonctions d'appel

# 3.1 Appel des informations d'exploitation dans le plan affichage

En exploitation normale, l'unité de commande est dans le plan affichage. Le plan affichage comporte plusieurs pages qui peuvent être appelées par pression des touches fléchées, en une boucle sans fin. Les différents affichages du plan affichage sont les suivants.

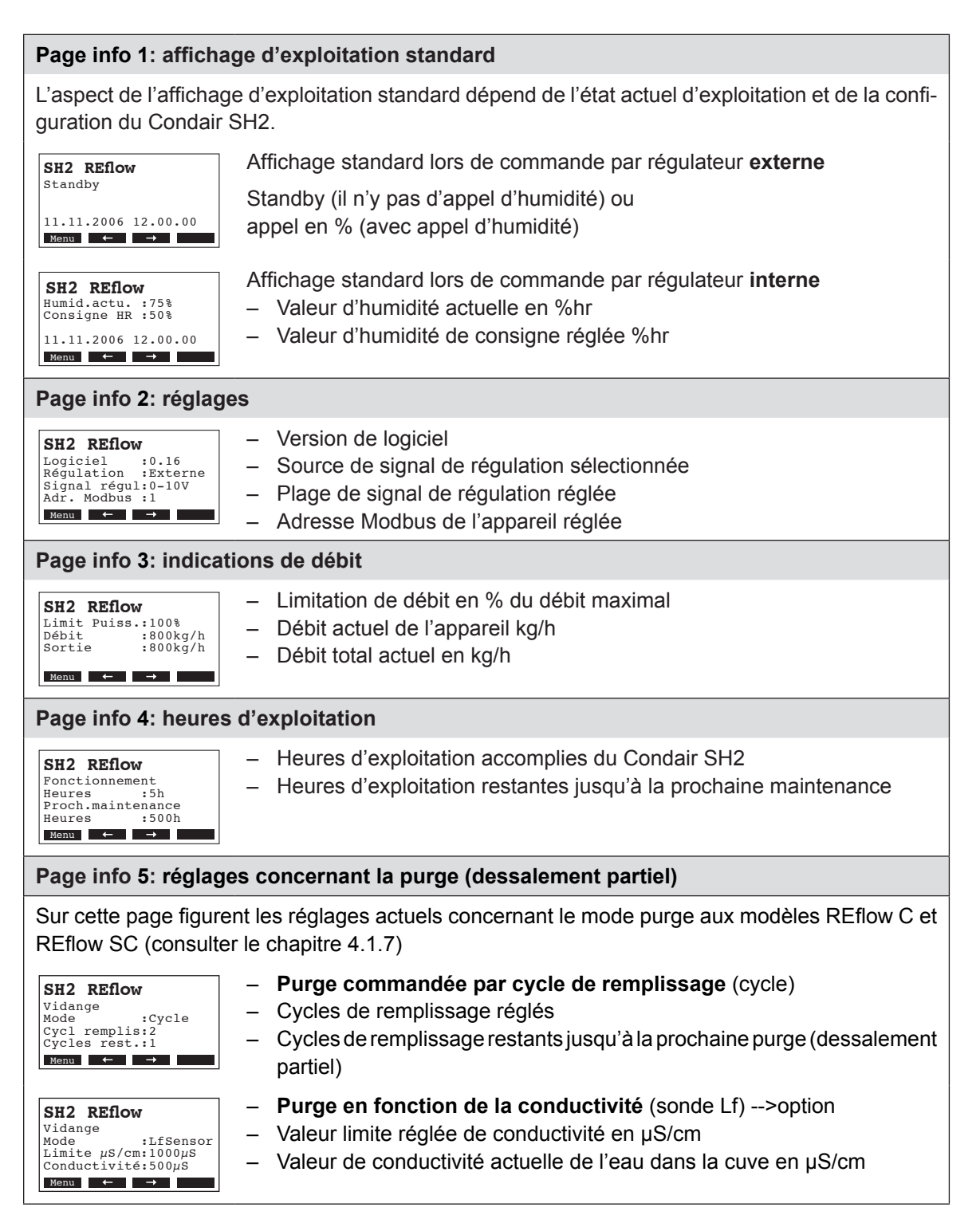

## Page info 6: fonction softstart/module UV (option)

| -                                                                 |                                                                                                    |
|-------------------------------------------------------------------|----------------------------------------------------------------------------------------------------|
| SH2 REflow<br>Démarragdoux:On<br>Mode UV :On<br>Service UV :7995h | <ul> <li>Etat de la fonction softstart (consulter le chapitre 4.1.11)</li> <li>Affichage indiquant si l'appareil est équipé d'un module UV (On) ou non<br/>(Off)</li> </ul> |
| Menu ← →                                                          | <ul> <li>Heures d'exploitation restantes jusqu'à la prochaine maintenance du<br/>module UV (n'apparaît que si le module UV est activé).</li> </ul>                          |

# 3.2 Appel d'informations relatives à l'appareil

Sélection de la liste contenant les informations relatives à l'appareil Voie: *Menu > Info > Etat unité* 

Ensuite, la liste des informations relatives à l'appareil peut être visualisée avec les touches  $<\downarrow>$  et  $<\uparrow>$ .

- 1 Etat d'exploitation actuel du relais de téléaffichage "humidification"
- 2 Etat d'exploitat. actuel du relais de téléaffichage "service"
- 3 Etat d'exploitat. actuel du relais de téléaffichage "erreur"
- 4 Etat d'exploitat. actuel du relais de téléaffichage "appareil sous tension"
- 5 Etat d'exploitation actuel de la vanne de vidange
- 6 Etat d'exploitation actuel de la vanne d'admission
- 7 Etat d'exploitation actuel de la pompe de circulation (uniquement REflow C et REflow SC)
- 8 Etat d'exploitation actuel de la lampe UV
- 9 Etat d'exploitation actuel de la vanne à étages 1
- 10 Etat d'exploitation actuel de la vanne à étages 2
- 11 Etat d'exploitation actuel de la vanne à étages 3
- 12 Etat d'exploitation actuel du manocontact à pression minimale
- 13 Niveau actuel de la sonde de niveau
- 14 Etat actuel du contacteur de surchauffe (uniquement REflow C et REflow SC)
- 15 Etat actuel de l'état du contact relatif à la demande externe de rinçage pour le déclenchement du déroulement de rinçage

Pour retourner dans le plan affichage d'exploitation standard à partir de la liste des informations d'appareil, presser plusieurs fois la touche **<Esc>**.

| Etat u | nité     |         | Ó          |
|--------|----------|---------|------------|
| Relais | humid:   | if.     |            |
| Off    |          |         | Ī          |
| Relais | s servi  | ce      | (2         |
| Off    |          |         |            |
|        |          |         |            |
| Esc    | Ť        | ↓ Set   |            |
|        | <b>A</b> | *       |            |
|        | '        | •       |            |
| Relais | erreu    | r       | (3         |
| Off    |          |         | 2          |
| Relais | unité    | allumée | e( 4       |
| Ein    |          |         | 2          |
| Vanne  | déconce  | ent.    | (5         |
| Geschl | •        |         | Z          |
| Vanne  | d'admi:  | ssion   | 6          |
| Ouvert | 5        |         | Z          |
| Pompe  |          |         | - T        |
| 0#     |          |         | ŏ          |
| Lampe  | UV       |         | Ŏ          |
| UII    |          | 1       | Ğ          |
| Vanne  | allure   | T       | E          |
| Vanno  | alluro   | 2       | a          |
| Formó  | arrure   | 2       | U          |
| Vanne  | allure   | 3       | a          |
| Fermé  | arrare   | -       | ų          |
| Presso | stat B   | Р       | a          |
| On     |          | -       | 2          |
| Capter | r nive   | au max. | Æ          |
| Up     |          |         |            |
| Disjor | ncteur-  | noteur  | 1          |
| OK     |          |         | 7          |
| Spülar | forder   | ung ext | . (1       |
| Off    |          |         | - <b>T</b> |

# 3.3 Appel de la liste d'erreurs

Les 10 derniers messages d'erreur survenus en cours d'exploitation sont mémorisés et peuvent être visualisés.

Histo erreur 01/05 11.11.06 12:59 E22A Fill Timeout Texte d'info Esc → Set Sélection de la liste d'erreurs Voie: *Menu > Info > Histo erreur* 

L'erreur survenue en dernier lieu est affichée, comportant les indications suivantes:

- numéro de l'erreur,
- date et heure de l'erreur,
- code d'erreur (avertissement: W..., dérangement: E...
- message d'erreur
- texte d'information concernant le message d'erreur

Pour visualiser les autres messages d'erreur (si présents) presser les touches <←> et <→>.

Pour retourner dans le plan affichage d'exploitation standard à partir de la liste d'erreurs, presser plusieurs fois la touche **<Esc>**.

10

# 4 Configuration

# 4.1 Détermination des réglages d'appareil

#### 4.1.1 Appel du menu réglages

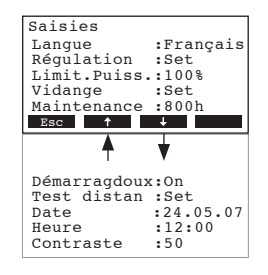

Sélection du menu réglages Voie: *Menu > Utilisateur > Donnée mode de passe: 8808 > Saisies* 

Sélectionner les divers réglages resp. les sous-menus de réglage avec les touches  $<\downarrow>$  et  $<\uparrow>$ .

Dans les chapitres suivants figurent d'autres informations concernant les divers réglages.

#### 4.1.2 Sélection de la langue de dialogue

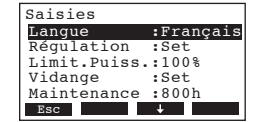

Dans le menu réglages sélectionner le point de menu "**Langue**" et presser la touche **<Set>**. Dans le dialogue modifications, sélectionner la langue de dialogue désirée. Après confirmation, la commutation sur langue de dialogue s'effectue automatiquement.

Choix possible:Allemand, Anglais, Français, Italien, etc.Réglage d'usine:selon le pays

#### 4.1.3 Réglages d'asservissement

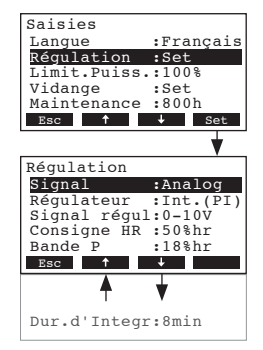

Dans le menu réglages, sélectionner le point de menu "**Régulation**" et presser la touche **<Set>**.

Les paramètres de réglage concernant l'asservissement apparaissent. Les paramètres de réglage possibles dépendent de la source de signal choisie et du genre d'asservissement. Dans l'illustration ci-contre figure le nombre maximal de réglages à disposition.

#### Description des réglages d'asservissement

| - Signal:     | Sélection de la sou | Sélection de la source de signal                                                                                                    |  |  |
|---------------|---------------------|----------------------------------------------------------------------------------------------------|--|--|
|               | Choix possible:     | Analog<br>Modbus                                                                                                    |  |  |
|               | Réglage d'usine:    | Analog                                                                                                    |  |  |
| - Régulateur: | Choix du genre d'a  | asservissement                                                                                                    |  |  |
|               | Choix possible:     | Externe (régulateur progressif externe)<br>24VOnOff (hygrostat tout ou rien externe)<br>Int. (P) (régulateur progressif P interne)<br>Int. (PI) (régulateur progressif PI interne) |  |  |
|               | Réglage d'usine:    | 24VOn/Off                                                                                                    |  |  |

| - | Signal régul: | Sélection du signal de régulation.                                                                                 |                                                             |  |
|---|---------------|----------------------------------------------------------------------------------------------------|-------------------------------------------------------------|--|
|   |               | Remarque: ce réglage n'apparaît que si l'un des asservissements '<br>terne", "Int. (P)" ou "Int. (PI)" est activé. |                                                             |  |
|   |               | Choix possible:                                                                                                    | 0–5V, 1–5V, 0–10V, 2–10V, 0–16V, 3.2–16V,<br>0–20mA, 4–20mA |  |
|   |               | Réglage d'usine:                                                                                                   | 0–10V                                                       |  |
| _ | Consigne HR:  | Réglage de l'humidit                                                                                               | é de consigne en %hr                                        |  |
|   |               | Remarque: ce réglage<br>P ou PI est activé.                                                                        | e n'apparaît que si le régulateur progressif interne        |  |
|   |               | Plage de réglage:                                                                                                  | 2098 %hr                                                    |  |
|   |               | Réglage d'usine:                                                                                                   | 50 %hr                                                      |  |
| - | Bande P:      | Réglage de la plage gressif interne P-/Pl-                                                                         | de proportionnalité en % pour le régulateur pro-            |  |
|   |               | Remarque: ce réglage<br>P ou PI est activé.                                                                        | e n'apparaît que si le régulateur progressif interne        |  |
|   |               | Plage de réglage:                                                                                                  | 6100 %hr                                                    |  |
|   |               | Réglage d'usine:                                                                                                   | 18 %hr                                                      |  |
| - | Dur.d'Integr: | Réglage du temps d<br>gressif PI interne.                                                                          | l'intégration en minutes pour le régulateur pro-            |  |
|   |               | Remarque: ce réglage n'apparaît que si le régulateur progressif i<br>PI est activé.                                |                                                             |  |
|   |               | Choix possible:                                                                                                    | 160 Minutes                                                 |  |
|   |               | Réglage d'usine:                                                                                                   | 18 Minutes                                                  |  |

#### 4.1.4 Détermination de la limitation de débit

| Saisie | s        |         |       |  |  |
|--------|----------|---------|-------|--|--|
| Langue | 9        | :Fran   | içais |  |  |
| Régula | ation    | :Set    | :Set  |  |  |
| Limit. | Puiss    | s.:100% | 5     |  |  |
| Vidano | je       | :Set    |       |  |  |
| Mainte | enance   | e :800h | 1     |  |  |
| Esc    | <b>↑</b> | ÷       | Set   |  |  |

Dans le menu réglages, sélectionner le point de menu "**Limit.Puiss.**" et presser la touche **<Set>**. Dans le dialogue modifications, déterminer la limitation de débit désirée exprimée en % de la capacité maximale d'humidification.

Plage de réglage:30...100 %Réglage d'usine:100 %

### 4.1.5 Configuration du mode purge (dessalement partiel)

Remarque: le point de menu "Vidange" pour la configuration de la purge périodique apparaît uniquement aux modèles **REflow C et REflow SC.** 

Les paramètres du sous-menu "**Vidange**" permettent de déterminer si la purge de la cuve doit être déclenchée en fonction du nombre des cycles de remplissage ou en fonction de la conductivité de l'eau (option) ainsi que la durée du déroulement de la purge.

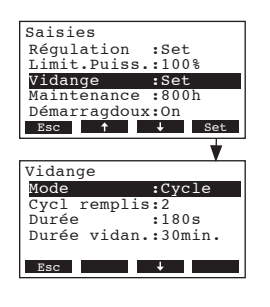

Dans le menu réglages, sélectionner le point de menu "**Vidange**" et presser la touche **<Set>.** 

Les paramètres actuels concernant le mode purge apparaissent. Les paramètres affichés dépendent de la fonction réglée (déclenchement de purge commandé par cycles de remplissage (cycle, réglage d'usine) ou par conductivité (sonde Lf)).

| Vidange   |            |  |  |  |
|-----------|------------|--|--|--|
| Mode      | :Cycle     |  |  |  |
| Cycl remp | lis:2      |  |  |  |
| Durée     | :180s      |  |  |  |
| Durée vid | an.:30min. |  |  |  |
|           |            |  |  |  |
| Esc       | +          |  |  |  |

Vidange

Mode Limite µS

Durée :180s Durée vidan.:30min.

Esc +

:Capt.µS

#### Purge commandée par cycles de remplissage (Cycle)

- "Cycl remplis": nombre de cycles de remplissage au terme desquels un rinçage est déclenché (plage de réglage 1...1000, réglage d'usine: 2). Remarque: détermination du nombre de cycles, consulter le chapitre 4.1.5.1.
- "Durée": durée de purge en secondes (plage de réglage 10...1000 s, réglage d'usine: 180 s).

Remarque: détermination de la durée de purge, consulter le chapitre 4.1.5.2.

 "Durée vidan.": durée d'ouverture de la vanne de rinçage nécessaire au vidage complet de la cuve (plage de réglage 1...60 minutes, réglage d'usine: 30 minutes).

Purge commandée par conductivité (Capt.µS) --> option

- "Limite μS": valeur limite à laquelle une purge doit être effectuée (plage de réglage: 10...5000 μS, réglage d'usine: eau de conduite 750 μS / eau entièrement démineralisée 160 μS).
  - "Durée": durée de purge en secondes (plage de réglage 10...1000 s, réglage d'usine: 180 s).
     Remarque: détermination de la durée de purge, consulter le chapitre 4.1.5.2.
  - "Durée vidan.": durée d'ouverture de la vanne de rinçage en minutes nécessaire au vidage complet de la cuve (plage de réglage 1...60 minutes, réglage d'usine: 30 minutes).

#### 4.1.5.1 Détermination des cycles de remplissage

#### Détermination des cycles de remplissage pour l'eau de conduite non-traitée:

Le nombre de cycles de remplissage pour l'eau de conduite non-traitée est déterminé en fonction de la dureté de l'eau au moyen du diagramme suivant.

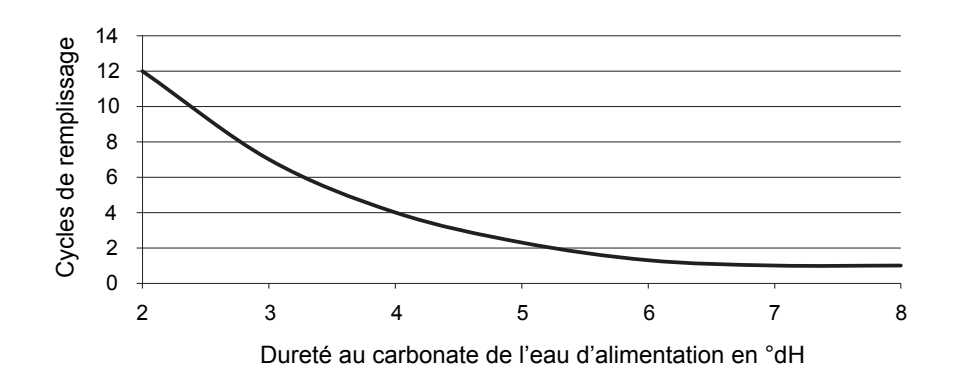

#### Détermination des cycles de remplissage pour l'eau adoucie:

Le nombre de cycles de remplissage pour l'eau adoucie est déterminé en fonction de la conductivité de l'eau d'admission au moyen du diagramme suivant.

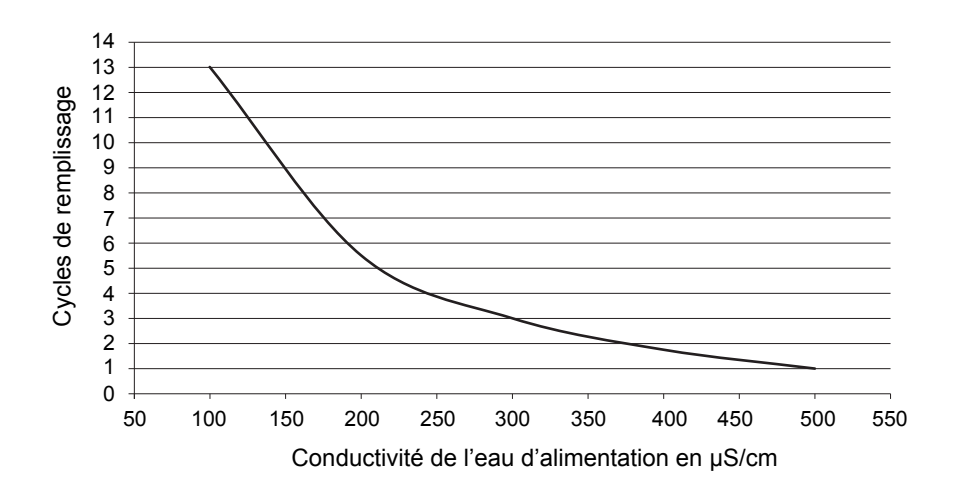

#### Détermination des cycles de remplissage pour l'eau entièrement déminéralisée:

Le nombre de cycles de remplissage pour l'eau entièrement démineralisée est déterminé en fonction de la conductivité de l'eau d'admission au moyen du diagramme suivant.

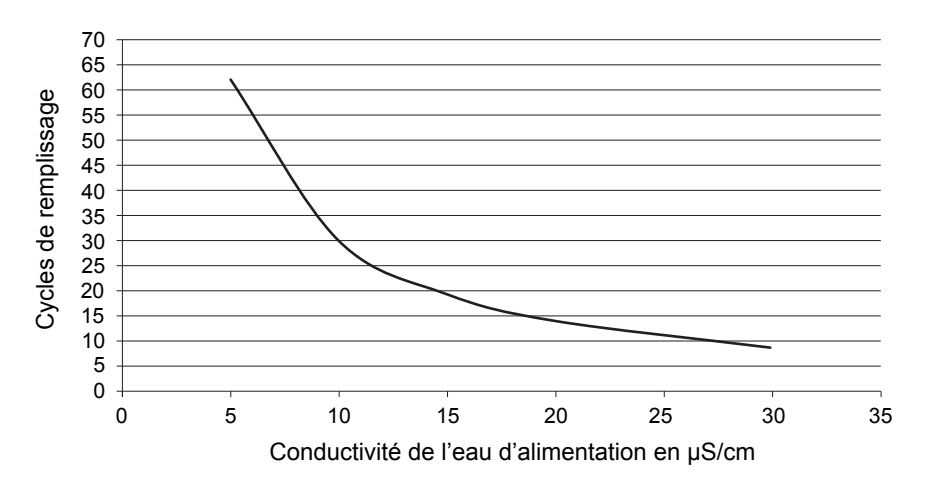

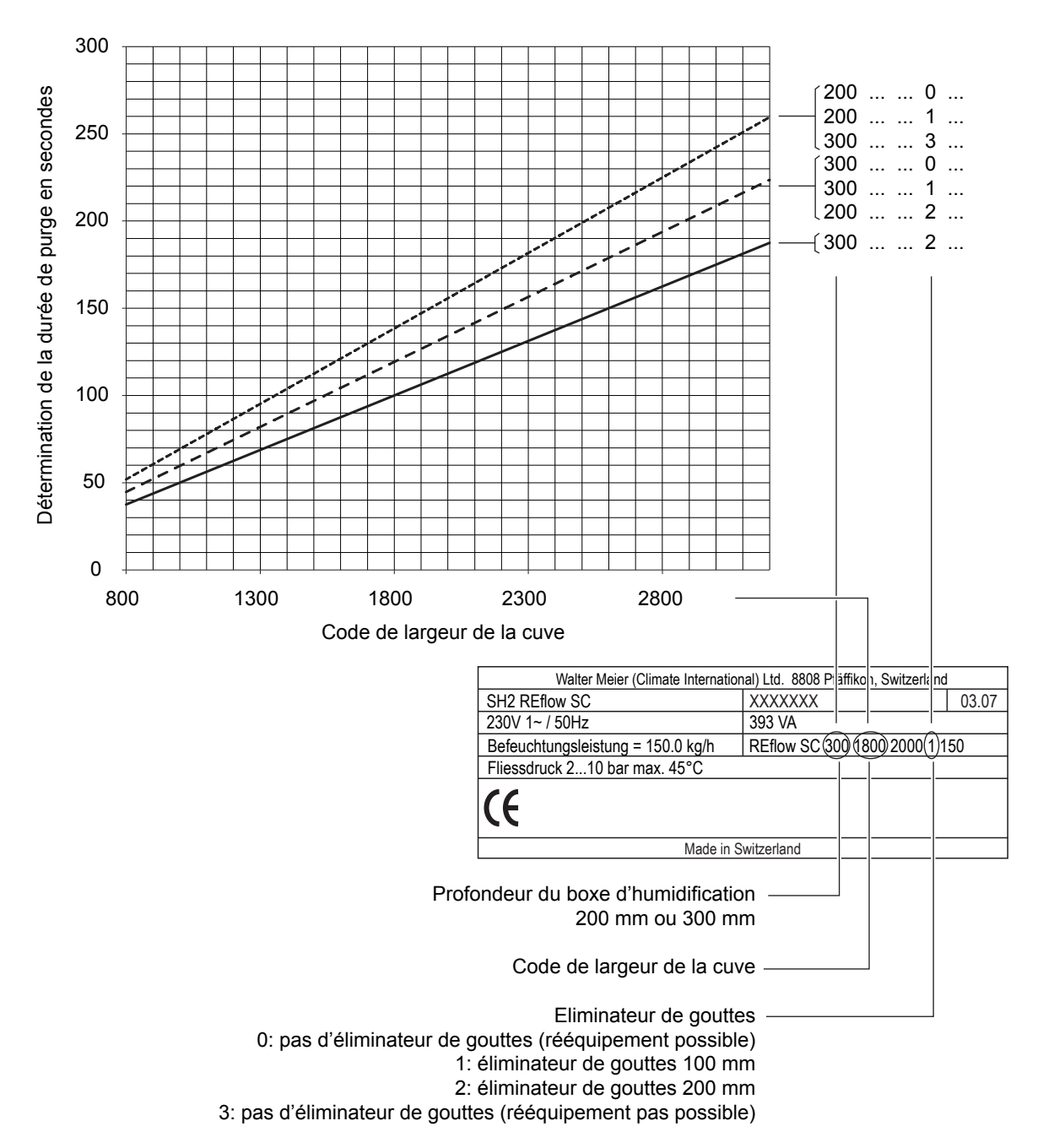

# 4.1.5.2 Réglage de la durée de purge en fonction de la taille de la cuve et de la profondeur de la combinaison des boxes

#### 4.1.6 Détermination de l'intervalle de maintenance

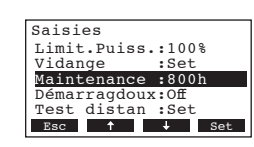

Dans le menu réglages, sélectionner le point de menu "**Maintenance**" et presser la touche **<Set>**. Dans le dialogue modifications, déterminez l'intervalle de temps en heures. Au terme de l'intervalle, le message de maintenance apparaît à l'affichage et la LED jaune s'allume. Si, au cours de la durée impartie (168 heures) successive à l'apparition du message, la maintenance n'est pas accomplie ni le message de maintenance remis à zéro (consulter le chapitre 5.2), un message d'erreur apparaît.

Plage de réglage:100 ... 50000 hRéglage d'usine:800 h

Remarque: concernant la détermination de l'intervalle de maintenance, veuillez consulter les indications figurant au chapitre 6 dans les instructions d'installation et d'exploitation du Condair SH2.

#### 4.1.7 Activation/désactivation de la fonction "Softstart" (uniquement flow SC et REflow SC)

Si les média des modules d'humidification sont asséchés suite à une interruption d'exploitation prolongée, leur réhumidification ne peut s'accomplir qu'après un certain laps de temps. L'eau destinée à humidifier ces modules d'humidification peut être limitée pour une certaine durée, afin d'éviter que, dans cette phase, un excès d'eau ne passe sur les modules d'humidification et soit entraînée par l'afflux d'air. Pour ce faire, on peut activer la fonction "**Démarragdoux**".

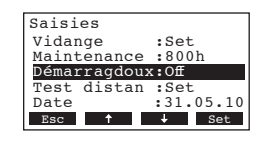

Dans le menu réglages, sélectionner le point de menu "**Démarragdoux**" et presser la touche **<Set>**. Dans le dialogue modifications, vous pouvez activer ou désactiver la fonction softstart.

Choix possible:

**Off** (fonction softstart désactivée) **On** (fonction softstart activée)

Réglage d'usine: **On** 

#### 4.1.8 Vérification des fonctions relais

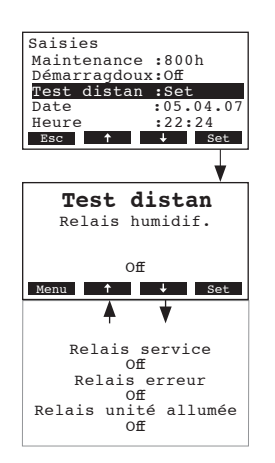

Les fonctions test dans "**Test distan**" permettent de vérifier la fonction des relais "humidif.", "service", "erreur" et "unité allumée".

Dans le menu réglages, sélectionner le point de menu "Test distan" et presser la touche **<Set>**.

Sélectionner le relais désiré avec les touches <+> et <**†**> et activer et désactiver au moyen de la touche <**Set**> pour tester.

#### 4.1.9 Réglage de la date

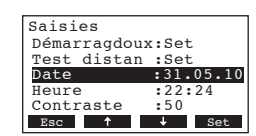

Dans le menu réglages, sélectionner le point de menu "**Date**" et presser la touche **<Set>**. Dans le dialogue modifications, déterminer la date actuelle en format "tt.mm.jj".

#### 4.1.10 Réglage de l'heure

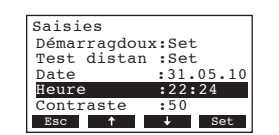

Dans le menu réglages, sélectionner le point de menu "**Heure**" et presser la touche **<Set>**. Dans le dialogue modifications, déterminer l'heure actuelle en format "hh.mm".

#### 4.1.11 Réglage du contraste à l'affichage

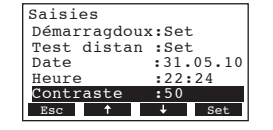

Dans le menu réglages, sélectionner le point de menu "Contraste" et presser la touche <Set>. Dans le dialogue modifications, déterminer la valeur désirée relative au contraste à l'affichage.
Plage de réglage: 0 (aucun affichage) ...100 (affichage obscur)
Réglage d'usine: 20

# 4.2 Détermination des réglages Modbus

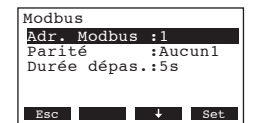

Sélectionner le menu Modbus Voie: *Menu > Utilisateur > Donnée mode de passe: 8808 > Modbus* 

Les paramètres de réglage concernant le Modbus apparaissent.

#### **Description des réglages Modbus**

| _ | Adr. Modbus:    | Adresse Modbus du Condair SH2. |                                            |  |
|---|-----------------|--------------------------------|--------------------------------------------|--|
|   |                 | Réglage d'usine:               | 1                                          |  |
|   |                 | Plage de réglage:              | 116                                        |  |
| _ | <b>Parité</b> : | Détermination du bit           | de parité pour la transmission des données |  |
|   |                 | Réglage d'usine:               | Aucun1                                     |  |
|   |                 | Choix possible:                | Aucun1, Aucun2, Impair, Pair               |  |
| _ | Durée dépas.:   | Détermination du tim           | eout pour la transmission des données.     |  |
|   |                 | Réglage d'usine:               | 5 secondes                                 |  |
|   |                 | Plage de réglage:              | 1600 secondes                              |  |
|   |                 |                                |                                            |  |

# 5 Fonctions d'exploitation

# 5.1 Exécution d'une purge manuelle/rinçage manuel de cuve

Pour effectuer une purge manuelle (modèles REflow C et REflow SC) resp. un rinçage manuel de cuve (modèle flow SC), procéder comme suit:

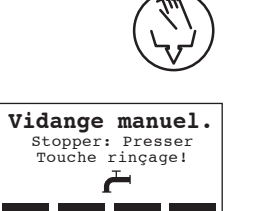

- Presser brièvement la touche de purge/rinçage.
  - Modèles REflow C et REflow SC: la vanne d'écoulement s'ouvre. Dès que l'eau de la cuve a atteint un certain niveau, la vanne d'écoulement se referme automatiquement. La LED jaune clignote au cours du déroulement de purge.
  - Modèle flow SC: la vanne de rinçage s'ouvre et la cuve est rincée.
     La LED jaune clignote au cours du déroulement de purge. Après un certain laps de temps, la vanne d'admission et la vanne de rinçage se referment.

Si vous désirez stopper prématurément le déroulement de purge resp. de rinçage, pressez la touche **<Stop>**.

# 5.2 Nettoyage des boxes

La commande des modèles REflow C et REflow SC comporte, dans le menu maintenance, plusieurs programmes relatifs au nettoyage de boxes. Pour ce faire, observez les informations contenues dans le manuel concernant ces modèles.

# 5.3 Remise à zéro de l'affichage de maintenance

Au terme d'une maintenance effectuée sur l'humidificateur, **l'affichage de maintenance** (LED jaune allumée) doit être remis à zéro (modèles d'appareil flow SC, REflow C et REflow SC). Remarque: si l'affichage de maintenance n'est pas remis à zéro dans les 168 heures, un message d'erreur apparaît.

Sélection du menu de maintenance Voie: *Menu > Utilisateur > Donnée mode de passe: 8808 > Maintenance* 

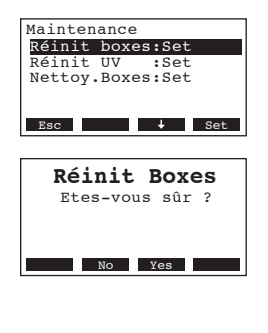

Sélectionner "Réinit boxes" et presser la touche <Set>.

Le dialogue de remise à zéro apparaît à l'affichage. Pour remettre à zéro le **compteur de maintenance**, presser la touche **<Yes>**. Remarque: on peut interrompre l'opération de remise à zéro en pressant la touche **<No>**.

Pour retourner à l'affichage d'exploitation standard, presser plusieurs fois la touche **<Esc>**.

## 5.4 Remise à zéro du compteur horaire d'exploitation du tube à rayons UV

Au terme du remplacement du tube à rayons UV (option), le **compteur horaire d'exploitation** doit être remis à zéro.

Remarque: si le compteur horaire UV n'est pas remis à zéro dans les 168 heures, un message d'erreur apparaît.

Sélection du menu de maintenance Voie: *Menu > Utilisateur > Donnée mode de passe: 8808 > Maintenance* 

Sélectionner "Réinit UV" et presser la touche <Set>.

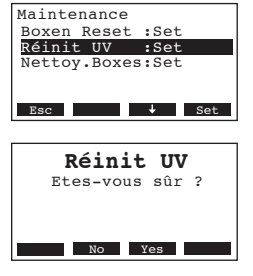

Le dialogue de remise à zéro apparaît à l'affichage. Pour remettre à zéro le compteur horaire UV, presser la touche **<Yes>**.

Remarque: on peut interrompre l'opération de remise à zéro en pressant la touche **<No>**.

Pour retourner à l'affichage d'exploitation standard, presser plusieurs fois la touche **<Esc>**.

# 6 Dérangements

## 6.1 Affichage de dérangements

Les dérangements qui surviennent en cours d'exploitation sont signalisés à l'affichage de l'unité de commande par un message d'avertissement ou d'erreur:

- Messages d'avertissement (outre le message d'avertissement, la LED rouge clignote)

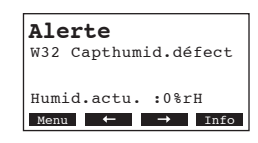

L'exploitation peut continuer. Si la cause du dérangement est éliminée, le message d'avertissement disparaît. Si la cause du dérangement persiste après un laps de temps prolongé, un message d'erreur apparaît.

Messages d'erreur (outre le message d'avertissement, la LED rouge clignote)

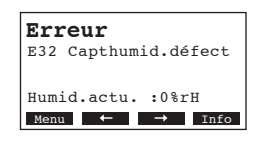

L'exploitation ne peut plus continuer. Le dérangement est mémorisé dans la liste d'erreurs.

En pressant la touche **<Info>**, il est possible d'appeler à l'affichage d'autres informations sur chaque message actif d'alarme resp. d'erreur.

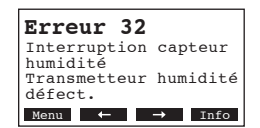

# 6.2 Listes de dérangements

# 6.2.1 Dérangements de système

| Avertissement Dérangement |                                                                      | Cause                                    | Remède                         |                                                                                                    |                                                                    |
|---------------------------|----------------------------------------------------------------------|------------------------------------------|--------------------------------|----------------------------------------------------------------------------------------------------|--------------------------------------------------------------------|
| LED                       | Affichage                                                            | LED                                      | Affichage                      |                                                                                                    |                                                                    |
| L<br>(dérou               | La carte SH manque La carte SH manque (déroulement de test possible) |                                          |                                |                                                                                                    |                                                                    |
| rouge<br>clignote         | Alerte<br>W1: SH-Card Missing                                        | rouge<br>est<br>allumée                  | Erreur<br>E1: SH-Card Missing  | L'électronique de commande ne comporte<br>pas de carte SH.                                                                | Placer une carte SH ou lancer le test.                             |
|                           |                                                                      | L                                        | a carte SH est vide            |                                                                                                    |                                                                    |
|                           | _                                                                    | rouge<br>est<br>allumée                  | Erreur<br>E2: CP3-Card Empty   | La carte SH ne contient aucune donnée.                                                                                    | Placer une nouvelle carte SH.                                      |
|                           |                                                                      | La ca                                    | rte SH est défectueuse         |                                                                                                    |                                                                    |
|                           |                                                                      | rouge<br>est<br>allumée                  | Erreur<br>E3: SH-Card Invalid  | La carte SH contient des données non valides.                                                                             | Placer une nouvelle carte SH.                                      |
|                           |                                                                      | La ca                                    | rte SH est incompatible        |                                                                                                    |                                                                    |
|                           | _                                                                    | rouge<br>est<br>allumée                  | Erreur<br>E4: SH-Card Incompat | La carte SH est incompatible avec le matériel<br>de traitement ou avec les réglages de base<br>de la platine de commande. | Placer une nouvelle carte SH.<br>Modifier les réglages de base.    |
|                           |                                                                      | Le module B d'appareil manque            |                                |                                                                                                    |                                                                    |
|                           |                                                                      | rouge<br>est<br>allumée                  | Erreur<br>E5: Module B Missing | Pas de réponse du module B<br>Câble plat interrompu ou déconnecté, câble<br>d'alimentation 230V interne déconnecté        | Connecter le câble plat, connecter le câble<br>d'alimentation 230V |
|                           |                                                                      | Réglage                                  | es de paramètres erronés       |                                                                                                    |                                                                    |
|                           | _                                                                    | rouge<br>est<br>allumée                  | Erreur<br>E9: Illegal Setting  | La configuration du matériel de traitement<br>n'est pas valable.                                                          | Contactez votre fournisseur Condair.                               |
|                           |                                                                      | Défaut de matériel (Flash)               |                                |                                                                                                    |                                                                    |
|                           | —                                                                    | rouge<br>est<br>allumée                  | Erreur<br>E10: Flash R/W Fault | CPU de la platine de commande défectueux.                                                                                 | Remplacer la platine de commande.                                  |
|                           |                                                                      | Défaut de matériel<br>(compteur horaire) |                                |                                                                                                    |                                                                    |
|                           |                                                                      | rouge<br>est<br>allumée                  | Erreur<br>E11: Clock R/W Fault | Batterie d'appoint de la platine de com-<br>mande déchargée.                                                              | Faire remplacer la batterie d'appoint (consulter le chapitre 6.5). |

# 6.2.2 Dérangements d'appareil

|                              | Avertissement               |                                       | Dérangement |           | Cause                                | Remède                                                            |
|------------------------------|-----------------------------|---------------------------------------|-------------|-----------|--------------------------------------|-------------------------------------------------------------------|
|                              | LED                         | Affichage                             | LED         | Affichage |                                      |                                                                   |
|                              | Chaî                        | ne de sécurité externe<br>interrompue |             |           |                                      |                                                                   |
| rou<br>et ve<br>cligi<br>tei | rouge                       | Alerte<br>W20: Safety Loop Open       |             |           | Arrêt du ventilateur activé.         | Contrôler/enclencher le ventilateur.                              |
|                              | et verte<br>cligno-<br>tent |                                       |             |           | Le contrôleur de flux d'air a réagi. | Contrôler le ventilateur/filtre de l'installation de ventilation. |
|                              | tone                        |                                       |             |           | L'hygrostat de sécurité a réagi.     | Attendre, contrôler/remplacer l'hygrostat à maximum au besoin.    |

|                                                                                            | Avertissement                                 |                                                                                           | Dérangement                                                                                                    | Cause                                                                                                    | Remède                                                                                                    |
|--------------------------------------------------------------------------------------------|-----------------------------------------------|-------------------------------------------------------------------------------------------|----------------------------------------------------------------------------------------------------|----------------------------------------------------------------------------------------------------|----------------------------------------------------------------------------------------------------|
| LED                                                                                        | Affichage                                     | LED                                                                                       | Affichage                                                                                                    |                                                                                                    |                                                                                                    |
| Temps<br>d                                                                                 | de remplissage maximum<br>épassé (30 minutes) | Temps de remplissage maximum dépassé (plus de 4 heures)                                   |                                                                                                    |                                                                                                    |                                                                                                    |
| rouge<br>clignote                                                                          | Alerte<br>W22: Fill Timeout                   | rouge<br>est<br>allumée                                                                   | Erreur<br>E22: Fill Timeout<br>Remarque: dès que<br>l'alimentation en eau est<br>rétablie, cette transmis-<br>sion de perturbation est<br>automatiquement remise<br>à zéro. | Empêchement de l'admission d'eau/<br>vanne d'arrêt fermée/pression d'eau<br>trop faible. Le traitement d'eau (eau<br>entièrement déminéralisée) est en cours<br>de régénération. | Contrôler l'admission d'eau (filtre,<br>conduites, etc.). Contrôler/ouvrir la vanne<br>d'arrêt, contrôler la pression d'eau.                                                           |
|                                                                                            |                                               |                                                                                           |                                                                                                    | Vanne d'admission bloquée ou défec-<br>tueuse.                                                                                                    | Contrôler le tamis de la vanne d'admis-<br>sion, le nettoyer au besoin. Remplacer<br>la vanne.                                                                                         |
|                                                                                            |                                               |                                                                                           |                                                                                                    | Vanne d'écoulement ouverte, bloquée<br>en position ouverte ou non connectée<br>(ouverte sans alimentation électrique).                                                           | Contrôler/remplacer la vanne de vidange<br>ou effectuer la connexion.                                                                                                    |
|                                                                                            |                                               |                                                                                           |                                                                                                    | Fuite au circuit d'évacuation d'eau.                                                                                                    | Contrôler/étancher le circuit d'évacuation<br>d'eau.                                                                                                    |
| Lors de la vidange de la cuve, le<br>niveau inférieur n'est pas atteint<br>après 8 minutes |                                               | Lors de la vidange de la cuve, le<br>niveau inférieur n'est pas atteint<br>après 4 heures |                                                                                                    |                                                                                                    |                                                                                                    |
| rouge<br>clignote                                                                          | Alerte<br>W23: Drain Timeout                  | rouge<br>est                                                                              | Erreur<br>E23: Drain Timeout                                                                                                    | Vanne de vidange bloquée/défectueuse<br>ou obstruée.                                                                                                    | Contrôler/nettoyer ou remplacer la vanne de vidange.                                                                                                    |
|                                                                                            |                                               | allumée                                                                                   |                                                                                                    | Siphon obstrué.                                                                                                    | Nettoyer le siphon.                                                                                                    |
|                                                                                            |                                               |                                                                                           |                                                                                                    | Relais défectueux (soudé).                                                                                                    | Remplacer la platine de commande                                                                                                    |
|                                                                                            |                                               |                                                                                           |                                                                                                    | Le flotteur inférieur encrassée en position inférieure ou court-circuit.                                                                                                    | Remplacer le flotteur inférieur.                                                                                                    |
|                                                                                            |                                               |                                                                                           |                                                                                                    | Contre-pression dans le siphon.                                                                                                    | Installer un siphon spécial.                                                                                                    |
|                                                                                            |                                               | 5                                                                                         | Surintensité pompe                                                                                                    |                                                                                                    |                                                                                                    |
|                                                                                            |                                               | rouge<br>est<br>allumée                                                                   | Erreur<br>E24: Pump overcurrent                                                                                                    | Le disjoncteur à maximum "F7" de la<br>pompe de circulation de la boîte de<br>commande a réagi (pompe de circulation<br>grippée ou défectueuse).                                 | Contrôler/remplacer la pompe de circula-<br>tion. Réarmer le disjoncteur à maximum<br>"F7" de la boîte de commande (consulter<br>le chapitre 6.4).                                     |
|                                                                                            |                                               |                                                                                           |                                                                                                    | Tension appliquée à la pompe trop élevée.<br>Réglage du disjoncteur à maximum sur une<br>intensité trop basse (petite pompe: 1.4 A,<br>grande pompe: 1.8 A)                      | Contrôler la tension .<br>Régler correctement le disjoncteur<br>(consulter la fiche technique).                                                                                        |
| Maintenance échue, affichage de<br>maintenance pas remis à zéro                            |                                               |                                                                                           |                                                                                                    |                                                                                                    |                                                                                                    |
| rouge<br>clignote<br>et jaune<br>allumée                                                   | Alerte<br>W28: Maintenance                    |                                                                                           | _                                                                                                    | Maintenance d'appareil à échéance. L'af-<br>fichage de maintenance pas remis à zéro<br>lorsque la maintenance a été accomplie.                                                   | Effectuer la maintenance de l'appareil selon<br>le chapitre 6 des instructions d'installation et<br>d'exploitation du Condair SH2, puis remettre<br>à zéro l'affichage de maintenance. |
| Durée d'exploitation maximale de<br>la lampe UV expirée                                    |                                               | Durée d'exploitation maximale de<br>la lampe UV expirée                                   |                                                                                                    |                                                                                                    |                                                                                                    |
| rouge<br>clignote<br>et jaune                                                              | Alerte<br>W29: UV Maintenance                 | rouge<br>est<br>allumée                                                                   | Erreur<br>E29: UV Maintenance                                                                                                    | Longévité maximale du tube à rayons UV atteinte.                                                                                                    | Remplacer le tube à rayons UV et nettoyer le verre (consulter le chapitre 6.4.2).                                                                                                    |
| allumée                                                                                    | et jau<br>esi<br>allum                        | et jaune<br>est<br>allumée                                                                |                                                                                                    | Tube UV pas remplacé resp. compteur<br>horaire d'exploitation pas remis à zéro après<br>remplacement de la lampe à rayons UV.<br>L'appareil stoppe après 168 heures.             | Remplacer le tube à rayons UV et nettoyer le verre (consulter le chapitre 6.4.2).                                                                                                    |
| Intensité de la lampe UV<br>trop basse                                                     |                                               | Intensité de la lampe UV<br>trop basse                                                    |                                                                                                    |                                                                                                    |                                                                                                    |
| rouge<br>et jaune                                                                          | Alerte<br>W30: UV Current                     | rouge<br>est                                                                              | Erreur<br>E30: UV Current                                                                                                    | Tube à rayons UV défectueux.                                                                                                    | Remplacer le tube à rayons UV (consulter le chapitre 6.4.2).                                                                                                    |
| tent                                                                                       |                                               | et jaune                                                                                  |                                                                                                    | Ballast défectueux.                                                                                                    | Contacter le fournisseur Condair.                                                                                                    |
|                                                                                            |                                               | clignote                                                                                  |                                                                                                    | Câble de raccordement interrompu ou défectueux.                                                                                                    | Remplacer le câble de raccordement .                                                                                                    |
|                                                                                            |                                               |                                                                                           |                                                                                                    | Fusible F2 de la platine de commande défectueux.                                                                                                    | Remplacer le fusible F2.                                                                                                    |
|                                                                                            |                                               |                                                                                           |                                                                                                    | Faux tube à rayons UV installé.                                                                                                    | Monter le tube à rayons UV adéquat.                                                                                                    |

|                                                   | Avertissement Dérangement                                                                                                    |                                                                                                 | Dérangement                     | Cause                                                                                                    | Remède                                                                                                    |
|---------------------------------------------------|----------------------------------------------------------------------------------------------------|-------------------------------------------------------------------------------------------------|---------------------------------|----------------------------------------------------------------------------------------------------|----------------------------------------------------------------------------------------------------|
| LED                                               | Affichage                                                                                                    | LED                                                                                             | Affichage                       |                                                                                                    |                                                                                                    |
| Aucun signal de la sonde d'hu-<br>midité          |                                                                                                    | Aucun signal de la sonde d'hu-<br>midité                                                        |                                 |                                                                                                    |                                                                                                    |
| rouge<br>clignote                                 | Alerte<br>W32: HumSensor broken                                                                                                    | rouge<br>est                                                                                    | Erreur<br>E32: HumSensor broken | Câble de sonde non connecté ou inter-<br>rompu.                                                                                                | Connecter/remplacer le câble de sonde.                                                                                          |
|                                                   |                                                                                                    | allumée                                                                                         |                                 | Sonde d'humidité défectueuse.                                                                                                    | Remplacer la sonde d'humidité.                                                                                                  |
| Aucun signal de la sonde de conductivité          |                                                                                                    | Aucun signal de la sonde de conductivité                                                        |                                 |                                                                                                    |                                                                                                    |
| rouge<br>clignote                                 | Alerte<br>W33: µS Sensor broken                                                                                                    | rouge<br>est                                                                                    | Erreur<br>E33: µS Sensor broken | Câble de sonde non connecté ou inter-<br>rompu.                                                                                                | Connecter/remplacer le câble de sonde.                                                                                          |
|                                                   |                                                                                                    | allumee                                                                                         |                                 | Transmetteur Lf défectueux ou faux trans-<br>metteur (constante Lf).                                                                           | Remplacer le transmetteur Lf.                                                                                                   |
|                                                   |                                                                                                    |                                                                                                 |                                 | Configuration erronée du transmetteur Lf.                                                                                                    | Contacter le fournisseur Condair.                                                                                               |
|                                                   |                                                                                                    |                                                                                                 |                                 | Sonde de conductivité défectueuse.                                                                                                    | Remplacer la sonde de conductivité.                                                                                             |
| Conda                                             | air SH2 désactivé par le<br>Modbus                                                                                                    | Système Modbus en panne                                                                         |                                 |                                                                                                    |                                                                                                    |
| rouge<br>clignote                                 | Alerte<br>W34: Modbus disable                                                                                                    | rouge<br>est                                                                                    | Erreur<br>E34: Modbus disable   | Humidificateur désactivé par le Modbus.                                                                                                    | Aucun, ou réactiver l'humidificateur par le Modbus.                                                                             |
|                                                   |                                                                                                    | allumée                                                                                         |                                 | Système Modbus en panne.                                                                                                    | Contrôler/activer le système Modbus.                                                                                            |
|                                                   |                                                                                                    | Timeout Modbus                                                                                  |                                 |                                                                                                    |                                                                                                    |
| rouge<br>clignote                                 | _                                                                                                    | rouge<br>est<br>allumée                                                                         | Erreur<br>E35: Modbus Timeout   | Pas d'appel du Modbus                                                                                                    | Activer le système Modbus.                                                                                                    |
| Rinçage de boxes en cours                         |                                                                                                    |                                                                                                 |                                 |                                                                                                    |                                                                                                    |
|                                                   | Warnung<br>W36: Boxenspülung                                                                                                    |                                                                                                 | —                               | Le contact externe de rinçage est fermé, le<br>rinçage de boxes est en cours.                                                                  | Aucun (attendre), ou interrompre le dérou-<br>lement de rinçage par ouverture du contact<br>externe de rinçage.                 |
|                                                   | Remarque: à l'issue du<br>rinçage de boxes (durée<br>environ 4 h.), le message<br>d'avertissement reste<br>actif. Il n'est remis à zéro<br>qu'après l'ouverture du<br>contact externe de rinçage. |                                                                                                 |                                 |                                                                                                    |                                                                                                    |
| Le rinçage de la cuve d'eau est<br>en cours       |                                                                                                    |                                                                                                 |                                 |                                                                                                    |                                                                                                    |
|                                                   | Alerte<br>W37: Tank Draining                                                                                                    |                                                                                                 | —                               | Le rinçage de la cuve d'eau est en cours.                                                                                                    | Aucun (attendre).                                                                                                    |
| Pression d'eau trop faible (uni-<br>quement flow) |                                                                                                    | Pression d'eau trop faible pour un<br>laps de temps dépassant 30 minu-<br>tes (uniquement flow) |                                 |                                                                                                    |                                                                                                    |
| rouge<br>clignote                                 | Alerte<br>W40: No Wpressure                                                                                                    | rouge<br>est<br>allumée                                                                         | Erreur<br>E40: No Wpressure     | Empêchement de l'admission d'eau/vanne<br>d'arrêt fermée/pression d'eau trop faible.<br>Le traitement d'eau est en cours de ré-<br>génération. | Contrôler l'admission d'eau (filtres, condui-<br>tes, etc.); contrôler/ouvrir la vanne d'arrêt,<br>contrôler la pression d'eau. |
|                                                   |                                                                                                    |                                                                                                 |                                 | Vanne d'admission bloquée ou défec-<br>tueuse.                                                                                                 | Contrôler le tamis de la vanne d'admission,<br>le nettoyer au besoin. Remplacer la vanne<br>d'admission.                        |
|                                                   |                                                                                                    |                                                                                                 |                                 | Vanne de rinçage inétanche.                                                                                                    | Remplacer la vanne de rinçage.                                                                                                  |

# 6.3 Remise à zéro de l'affichage de dérangement

Pour remettre à zéro l'affichage de dérangement, procéder comme suit

Déclencher l'unité de commande SH2 et la réenclencher environ 5 secondes plus tard.

Remarque: si la cause du dérangement n'a pas été éliminée, l'affichage de dérangement réapparaît peu de temps après.

# 6.4 Remplacement des fusibles de la boîte de commande / réarmement du relais de sécurité du moteur

#### PANGER! Risque de choc électrique!

Lorsque l'appareil est ouvert, il y a risque de toucher les éléments sous tension électrique. Le contact avec les parties sous tension électrique peut conduire à des blessures graves ou à l'électrocution.

Par conséquent: avant d'ouvrir l'appareil, déclencher l'appareil, le débrancher du réseau électrique et l'assurer contre toute mise en service intempestive.

#### **ATTENTION!**

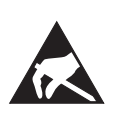

Les **composants électroniques s**e trouvant à líintérieur de l'humidificateur **sont très sensibles aux décharges électrostatiques**. Ces composants impliquent, pour tous travaux à la boîte de commande ouverte, la prise de mesures de précaution adéquates pour éviter leur détérioration par décharge électrostatique (protection contre décharges électrostatiques).

#### Ouverture de la boîte de commande

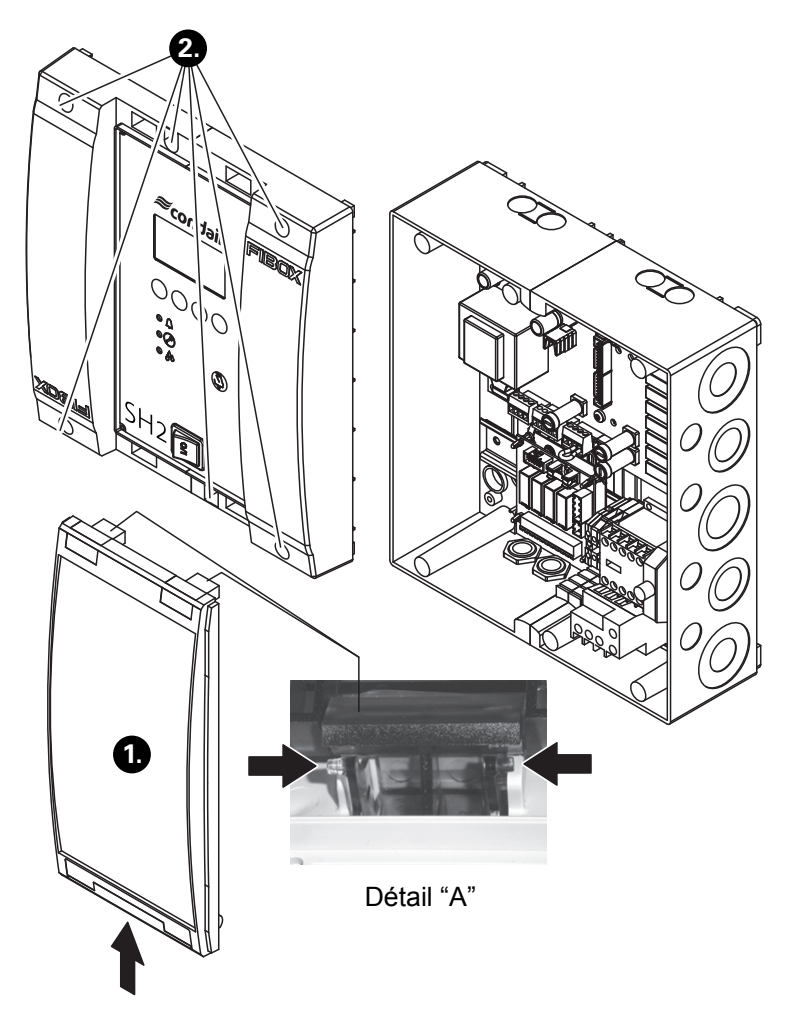

- 1. Déverrouiller le capot transparent et le basculer vers le haut, déverrouiller les deux charnières (voir le détail "A") et enlever le capot.
- 2. Desserrer les 6 vis, soulever précautionneusement le couvercle de la boîte de commande et débrancher les deux câbles de l'électronique.

Emplacement des fusibles/remarques concernant le remplacement

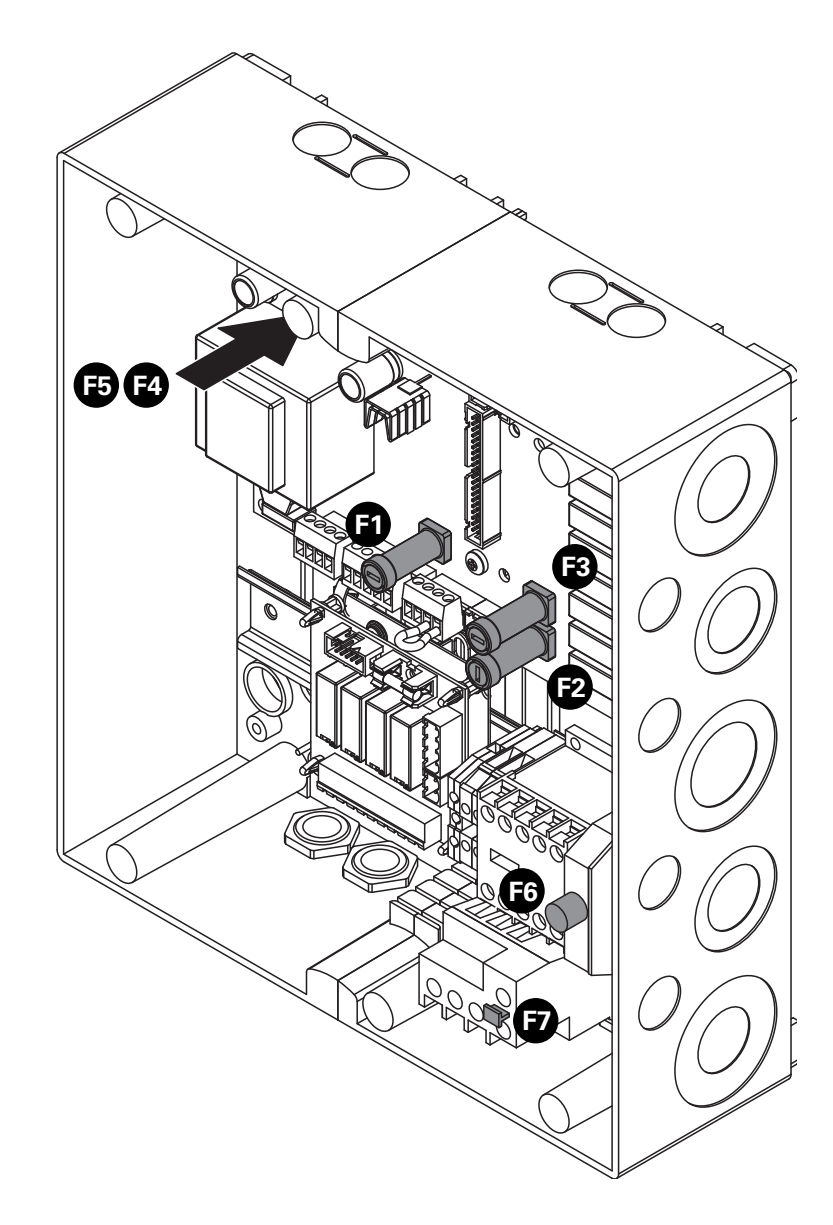

| Désignation | Туре                                   | Remarques                                                                                                    |
|-------------|----------------------------------------|----------------------------------------------------------------------------------------------------|
| F1          | 6.3 A, retardé                         | Alimentation unité de commande                                                                                                    |
| F2          | 1 A, retardé                           | Relais 230 V                                                                                                    |
| F3          | 630 mA, retardé                        | Vannes à étages                                                                                                    |
| F4          | 200 mA, instantané                     | Entrée analogique                                                                                                    |
| F5          | 6.3 A, retardé                         | Pompe                                                                                                    |
| F7          | Commutateur de sé-<br>curité de moteur | Réarmement après déclenchement: presser à fond<br>le bouton de réarmement. Ce faisant, le bouton doit<br>s'encliqueter de manière audible. |

# 6.5 Remplacement de la batterie d'appoint de la platine de commande

- 1. Déclencher la boîte de commande, la débrancher du réseau électrique et l'assurer contre tout enclenchement intempestif.
- 2. Enlever le couvercle de plexiglas.
- 3. Desserrer les 4 vis de l'unité de commande et d'affichage et déposer précautionneusement cette unité vers l'avant.
- 4. Desserrer les 4 vis de la platine de commande et déposer précautionneusement la platine.

#### **ATTENTION!**

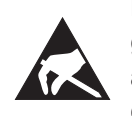

Les composants électroniques de la commande sont très sensibles aux décharges électrostatiques. Avant díeffectuer toute intervention, prendre les mesures adéquates pour éviter líendommagement des composants électroniques par décharge électrostatique (protection contre décharges électrostatiques).

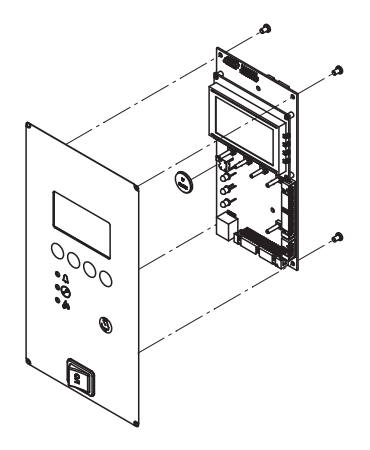

- 5. Remplacer la batterie díappoint (CR2032, lithium 3V).
- 6. Réassembler líappareil dans líordre inverse de la dépose.
- 7. Au besoin, réeffectuer le réglage de la date et de líheure (voir chapitre 4.1.9 et 4.1.10).

# ATTENTION!

#### Sauvegarde de l'environnement!

La batterie usée doit être acheminée au centre de ramassage autorisé pour évacuation/recyclage, selon les prescriptions locales en vigueur. Il est absolument proscrit de jeter la batterie usée à la poubelle ou de l'évacuer sur une décharge quelconque.

© Walter Meier (Climate International) Ltd. 2007, Printed in Switzerland Sous réserve de modifications techniques CONSEIL, VENTE ET SERVICE:

Solutions pour le climat ambiant

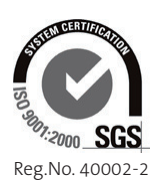

Manufacturer: Walter Meier (Climate International) Ltd. Talstr. 35-37, P.O. Box, CH-8808 Pfäffikon (Switzerland) Phone +41 55 416 61 11, Fax +41 55 416 62 62 www.waltermeier.com, international.climate@waltermeier.com

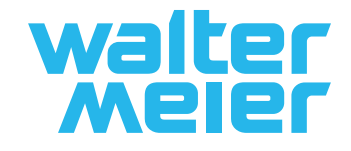